# Respond NH

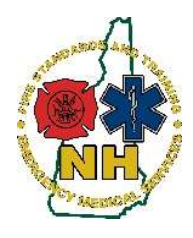

New Hampshire Department of Safety Division of Fire Standards and Training & Emergency Medical Services How-To Guide

# Personnel – Name Change Application

### Purpose

This guide will outline the process to change your first and/or last name in RespondNH.

Your legal name appears on your training records, EMS license (if applicable), and permanent State of New Hampshire personnel records. As such, legal documentation such as a certified marriage certificate, final decree of divorce, or name change judgment from the court is required to process your name change request.

If you have any questions about this process, you may halt this application and contact Fire Standards and Training & EMS at <u>fstems@dos.nh.gov</u> or 603-223-4200.

# Procedure

- 1. Navigate to <u>https://www.respondnh.org</u> We recommend using Google Chrome web browser.
- 2. Login using your credentials. See guide 1.1 Claiming Your RespondNH Account if you have never logged in before.
- 3. Select "Applications" from the left-hand menu:

| TEMSIS/NHESR                 | NHFA-EMS Resource Site                            | Help Desk                                                                           | Division Website                |     |
|------------------------------|---------------------------------------------------|-------------------------------------------------------------------------------------|---------------------------------|-----|
| My Account Profile Documents | My Account                                        | any item, click the links                                                           | on this page or in the left mer | nu. |
| Applications     Training    | NB Tex<br>Emerge<br>Number<br>Issued:<br>Expirati | t 1TestAccountB2<br>cy Medical Technicia<br>: 35696<br>05/26/2019<br>on: 05/25/2022 | n                               |     |
| * Services                   | O New<br>0 Upt                                    | v training added<br>oming training this<br>oming test this we                       | week<br>ek                      | Q   |
|                              |                                                   |                                                                                     |                                 |     |

4. Select "View My Applications"

| TEMSIS/NHESR   | NHFA-EMS Resource Site Help Desk Division Website                                                                                                    |  |  |
|----------------|----------------------------------------------------------------------------------------------------|--|--|
| • • •          | Welcome, NB Test 1TestAccountB2   Logou                                                                                                    |  |  |
| My Account     | Available Applications                                                                                                    |  |  |
| P Applications | Click "View My Applications" to view your personnel applications, or click one of the "View Service Applications" to view the service licenses you can apply to for that service. |  |  |
| Continue       |                                                                                                    |  |  |
| Review         | 1 TestAccountB2 Jr, NB Test Middle (35696)<br>Emergency Medical Technician<br>Issue Date: 0522019                                                                                 |  |  |
| 😌 Training     | Expiration Date: 05/25/2022                                                                                                    |  |  |

# **NH FSTEMS**

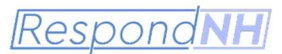

5. Select Name Change Application from the list of available applications and choose "Apply Now":

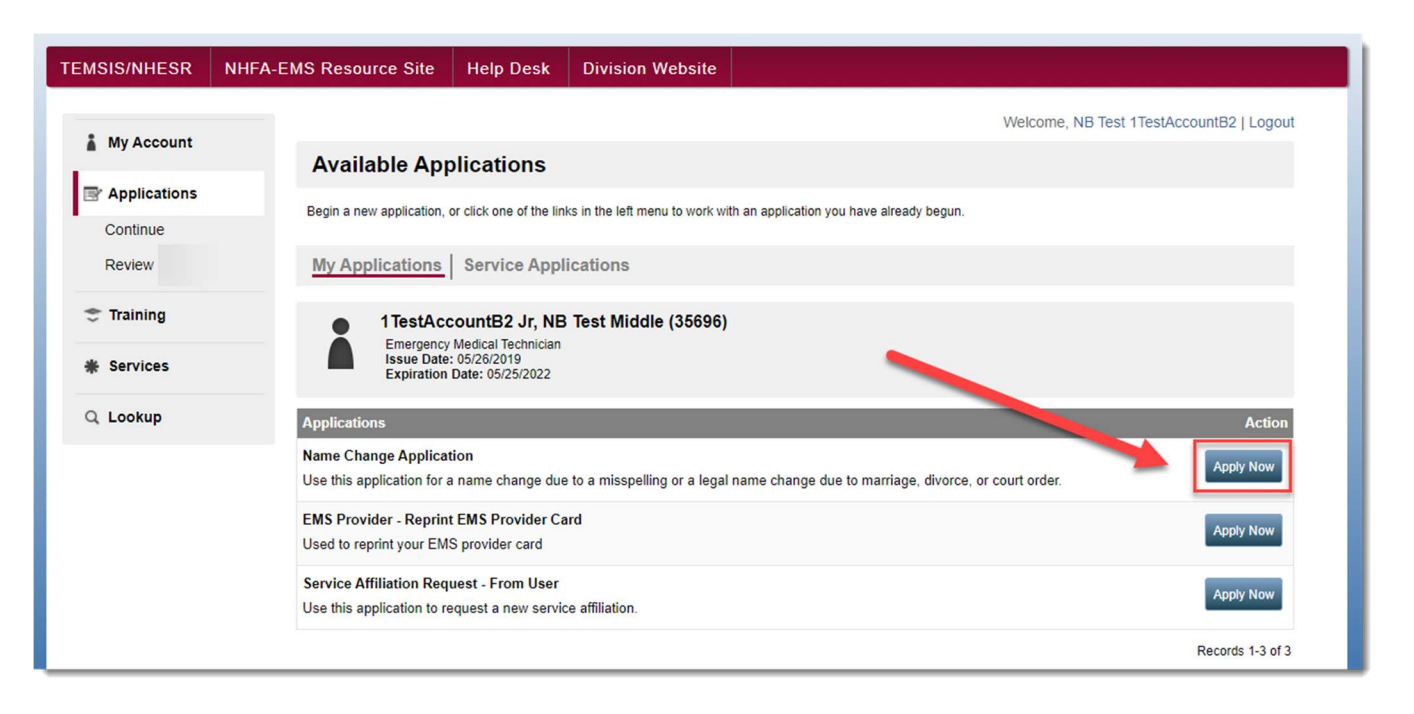

6. The application form will open automatically. This application is divided into 4 sections:

#### **Section 1: Current Profile Information**

This section will outline your current first name, last name, middle name, suffix, preferred name and any previous names. This portion is for reference only:

| Name Change Form - Public                                |
|----------------------------------------------------------|
| User Requested Name Change                               |
| ✓ Section 1: Current Profile Information                 |
| This is how your name currently appears in your profile: |
| First Name                                               |
| NB Test                                                  |
| Middle Name                                              |
| Middle                                                   |
| Last Name                                                |
| 1TestAccountB2                                           |
| Suffix<br>Jr                                             |
| Preferred Name                                           |
|                                                          |
| Previous Name(s)                                         |
|                                                          |
|                                                          |

# **NH FSTEMS**

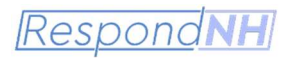

## Section 2: Type of Name Change

In this section you will select whether this is a legal name change or a spelling/capitalization error. If you select spelling/capitalization error, the form will request that you provide a description of the error (ONeill vs O'Neil for example).

| ✓ Section 2: Type of Name Change                                                  |
|-----------------------------------------------------------------------------------|
| *Is your name change request the result of a spelling error or legal name change? |
| C Legal Name Change                                                               |
| ○ Spelling/Capitalization Error                                                   |

#### Section 3: Name Verification Information/Documentation

If you select Legal Name Change, Section 3 will populate, requesting that you select documents to prove your legal name change has occurred. Please choose Upload File, and select the appropriate documentation.

| <ul> <li>Section 3: Name Verification Information/Documentation</li> </ul> |
|----------------------------------------------------------------------------|
| *Please attach the required documentation here                             |
| Upload File                                                                |
| *Name                                                                      |
| User Name Change Documentation                                             |
| Document Type                                                              |
| Name Change Documentation                                                  |
|                                                                            |

#### Section 4: Updated Name Request

In Section 4 your will update the existing information to update your name in the system. Please enter your information exactly as you would like it to appear on your profile. When you are finished choose Submit:

| NH FSTEMS                                                                                                    | Respond NH |
|----------------------------------------------------------------------------------------------------|------------|
| <ul> <li>✓ Section 4: Updated Name Request</li> <li>Please update the Information below exactly as it appears on your documentation, as your full legal name.</li> <li>Please include your middle name, if applicable.</li> <li>*First Name</li> <li>NB Test</li> <li>Middle</li> <li>*Last Name</li> <li>1TestAccountB2</li> <li>Suffix</li> <li>Jr</li> <li>Preferred / Nick Name</li> </ul> |            |
|                                                                                                    |            |

7. The Division of Fire Standards and Training and EMS will review and process your request. You will be notified via email when your application is complete.

Note: Your application will show "Continue" until the staff from the Division of Fire Standards and Training and EMS updates your application internally:

| TEMSIS/NHESR          | NHFA-EMS Resource Site                          | Help Desk                                                                                                    | Division Website          |                                        |                                                                               |  |  |
|-----------------------|-------------------------------------------------|----------------------------------------------------------------------------------------------------|---------------------------|----------------------------------------|-------------------------------------------------------------------------------|--|--|
| t Mu Assault          |                                                 |                                                                                                    |                           |                                        | Welcome, NB Test 1TestAccountB2   Logout                                      |  |  |
| My Account            | Continue My A                                   | Continue My Applications                                                                                                    |                           |                                        |                                                                               |  |  |
| Applications          | This section allows you out. Continue for forms | to work with the                                                                                                    | forms for applications th | at you have alreated a view a form the | eady started. Click Start to work with forms you have not yet started filling |  |  |
| Continue 1            |                                                 | out, continue for forms that are suit in progress of the PDP icon to view a form that you already completed.                                                                                                    |                           |                                        |                                                                               |  |  |
| Review                | filters and search box a                        | You can click the grey header bar for any license application to expand or collapse the list of forms associated with that license. Additionally, you can use the filters and search box at the top of the page to narrow down which licenses are displayed on this page. After you have entered search criteria, click Go to |                           |                                        |                                                                               |  |  |
| Training              | search for licenses ma                          | search for licenses matching your criteria. If you want to view all licenses again, click Clear.                                                                                                    |                           |                                        |                                                                               |  |  |
| * Services            |                                                 | Q (CEAR)                                                                                                    |                           |                                        |                                                                               |  |  |
| Q Lookup              | ✓ Name Change A                                 | Application                                                                                                    |                           |                                        |                                                                               |  |  |
|                       | Status: Submitte                                | Status: Submitted - Pending Additional Forms Initiated On: Jun 28, 2021                                                                                                    |                           |                                        | Initiated On: Jun 28, 2021                                                    |  |  |
|                       | Level(s):                                       | Number: Issue Date:<br>Level(s): Expiration Date:                                                                                                    |                           | Expiration Date:                       |                                                                               |  |  |
|                       | Forms: 0 of 2 co                                | Forms: 0 of 2 completed                                                                                                    |                           |                                        |                                                                               |  |  |
|                       | Forms                                           | Forms                                                                                                    |                           |                                        |                                                                               |  |  |
|                       | Form                                            | D. 1.1                                                                                                    | Requested                 | Completed                              | Action                                                                        |  |  |
|                       | Name Change Form                                | - Public                                                                                                    | JUN 28, 2021              | JUN 28, 2021                           | Records 1-1 of 1FirstPreviousNextLastPage 1 VPer Page 10 V                    |  |  |
| @ 2021 ImperFrend Inc |                                                 |                                                                                                    |                           |                                        |                                                                               |  |  |
| 18/0                  | are committed to training educati               | ng and cortifuing                                                                                                    | omorroncy and com         | ounity recoonds                        | lare to protect the citizane and visitors of New Usmpehize                    |  |  |

 You will be notified via email when your name change has been accepted. If you have any questions or concerns with this application, please call 603-223-4200 during normal business hours or email: <u>fstems@dos.nh.gov</u> for assistance.